# **E-Content Portal**

## **Student User's Manual**

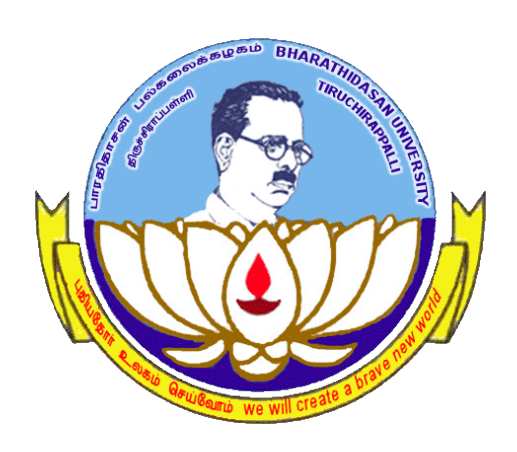

# University Informatics Centre Bharathidasan University Tiruchirappalli 620 024

#### About the Portal

Bharathidasan University has taken another new purposeful initiative by launching an e-learning portal in order to support and encourage the e-learning process of the students studying in the colleges affiliated to Bharathidasan University during this COVID-19 Lockdown Period.

#### **Download e-Content**

The E-Content Portal can be accessed by clicking the following link. The portal has been developed as a responsive web application. So, the students can use any device (Desktop / Laptop / Tablet / Mobile Phones) to view and use this application.

#### http://oms.bdu.ac.in/ec/

This page shows the following landing page. The page has all the Subjects pertaining to UG and PG. The Allied, Part I & II, Non Major Electives and Skill Based Elective courses are also given.

| But Excerte Content     Output     Output     Outp |                                                                |                             |                                                  |       |
|----------------------------------------------------------------------------------------------------|----------------------------------------------------------------|-----------------------------|--------------------------------------------------|-------|
| Bubble Concent Character (Construction of the construction of the construction of t                   |                                                                | <u>v</u>                    |                                                  |       |
| Barathadean University, Turchtappall - 620 024         Search E-Content                                                                                                    | BDU E-Co                                                       | ontent Develop              | ment Cloud (BDU Cloud)                           |       |
| Percent     Percent       • by statuty Nume     • by statuttat     • by statutatatatatatatatatatatatatatatatatat                                                                                                    |                                                                | Bharathidasan University    | y, Tiruchirappalli - 620 024                     |       |
| • by shades the         • by shades the         • by shades the         • by shades the           Image: State in the shades the shades the shad                                                                        | -Content                                                       |                             |                                                  |       |
| More than 3557 E-Contents to Choose from an wide range of expect content creators         Pegramme       Count         i       Pegramme       Count         1       R.A. (APPLIED TAMIL)       1         2       R.A. (APPLIED TAMIL)       1         2       R.A. (APPLIED TAMIL)       1         2       R.A. (APPLIED TAMIL)       1         3       R.A. (APPLIED TAMIL)       1         4       R.A. (APPLIED TAMIL)       1         5       R.A. (APPLIED TAMIL)       1         6       R.A. (APPLIED TAMIL)       1         7       R.B. (HISTORY)       3         6       R.A. (AUALISM AND MASS COMMUNICATION)       4         6       R.A. (AUALISM AND MASS COMMUNICATION)       10         6       R.A. (COMPUTER APPLICATIONS)       18         7       M.C.B. (COMPUTER APPLICATIONS)       40         9       M.C.C. (COMPUTER APPLICATIONS)       40         9       M.C.M. (COMMURE)       73         10       M.S.C. (COLLANTICAL MANAGEMENT)       8         10       M.S.C. (COLLANTICAL MANAGEMENT)       8         11       M.S.C. (COLLANTICAL MANAGEMENT)       10         12       M.S.                                                                                                    | y Name 	 单 By Subject Title 	 🗨 By Subject Code 	 🕈 By College |                             |                                                  |       |
| UG       PG         *       Programme       Count         1       B.A. (APPLIED TAMIL)       1         2       B.A. (CONOMICS)       24         3       B.A. (ICONOMICS)       24         4       B.A. (ICONOMICS)       24         5       B.A. (ICONOMICS)       24         6       B.A. (INULISH)       10         7       B.B.A. (MULISM AND MASS COMMUNICATION)       4         6       B.A. (INULISH AND MASS COMMUNICATION)       4         7       B.B.A. (MULTICATIONS)       13         9       B.C.A. (COMMUNICATIONS)       13         9       B.C.A. (COMMUNICATIONS)       13         9       B.C.A. (COMMUNICATIONS)       13         10       B.C.M. (MANAGEMENT)       13         11       B.C.M. (COMMUNICATIONS)       13         11       B.C.M. (COMMUNICATIONS)       14         12       M.S.W. (SOCIAL MANAGEMENT)       15         13       B.C.M. (COMMUNICATIONS)       16         14       B.C.M. (CANKIGANAGEMENT)       16         15       M.S.C.MICOMMUNICATIONS)       17         14       B.C.M. (ANAGEMENT)       28                                                                                                    | More then 3                                                    | 557 E Contents to Chaose fr | com an usida range of superior content constored |       |
| UC         PC           * Programme         Count           1         B.A. (APPLIED TAMIL)           2         B.A. (ENOLISKI)           3         B.A. (ENOLISKI)           2         B.A. (ENOLISKI)           3         B.A. (ENOLISKI)           4         B.A. (ENOLISKI)           5         B.A. (ENOLISKI)           6         B.A. (TAMIL)           7         B.B.A. (INALISTION MANAGEMENT)           8         R.B.A. (RUSTINEST ADMINISTRATION)           10         B.Com. (APPLIED COMMERCE)           11         B.Com. (APPLIED COMMERCE)           11         B.Com. (RANK MANAGEMENT)           11         B.Com. (RANK MANAGEMENT)           11         B.Com. (RANK MANAGEMENT)                                                                                                    | More than 3                                                    | DD1 E-Contents to Choose fr | om an wide range of expert content creators!     |       |
| VG         PG           * Programme         Count           1         &A. (APPLIED TAMIL)           1         &A. (APPLIED TAMIL)           2         B.A. (MIGUISH)           3         B.A. (MIGUISH)           4         B.A. (MIGUISH)           5         B.A. (JOURNALISM AND MASS COMMUNICATION)           6         B.A. (TAMIL)           7         B.B.A. (MUNTON MANAGEMENT)           8         B.A. (MUNTON MANAGEMENT)           9         B.C.A. (COMPUTER APPLICATIONS)           10         B.Com. (APPLIED CATIONS)           11         B.Com. (MANEREC)           11         B.C.G. (MANTANAGEMENT)           11         S.C.GOLAL WORG)           11         MAX. (INSUMERENDINT)                                                                                                    |                                                                |                             |                                                  |       |
| UG         PG           # Programme         Count           1 & & A. (APPLIE TAMIL)         1           2 & & A. (COHOMICS)         24           3 & & A. (ENGLISH)         109           4 & & A. (HIGLISH)         109           5 & & A. (COMUNILSIS AND MASS COMMUNICATION)         44           6 & & A. (TAMIL)         15           7 & & & A. (INGLISH)         15           8 & & & A. (INJ)         15           7 & & & & A. (COMPUTE APPLICATIONS)         18           9 & & & & & & & & & & & & & & & & & & &                                                                                                    |                                                                |                             |                                                  |       |
| UC         PCg           I         Programme         Count           I         B.A. (APPLIED TAMIL)         1           I         B.A. (APPLIED TAMIL)         1           I         B.A. (CONDOMICS)         24           I         M.A. (INSUSH)         169           I         B.A. (INSUSH)         169           I         B.A. (INSUSH)         75           I         B.A. (INSUSH)         75           I         B.A. (INSUSH)         15           I         B.A. (INALISM AND MASS COMMUNICATION)         44           I         B.B.A. (INALISM AND MASS COMMUNICATION)         43           I         B.C.A. (COMPUTER APPLICATIONS)         110           I         B.C.A. (COMPUTER APPLICATIONS)         131           I         B.C.M. (ANALOGUMENT)         143           I         B.C.M. (ANALOGUMENT)         15           II         B.C.G. (INALIK MANAGUMENT)         10           II         B.C.M. (INALIGUMENT)         15                                                                                                    |                                                                |                             |                                                  |       |
| UG         PG           I         RA. (APPLIED TAMIL)         I           I         RA. (APPLIED TAMIL)         I           I         RA. (APPLIED TAMIL)         I           I         RA. (APPLIED TAMIL)         I           I         RA. (APPLIED TAMIL)         I           I         RA. (APPLIED TAMIL)         I           I         RA. (APPLIED TAMIL)         I           I         RA. (INGLISH)         IIII           I         RA. (INGLISH)         IIIII           I         RA. (INGLISH)         IIIIII)           I         RA. (INGLISH)         IIIIII)           I         RA. (INGLISH)         IIIIIIIIIIIIIIIIIIIIIIIIIIIIIIIIIIII                                                                                                    |                                                                |                             |                                                  |       |
| UG         PG           1         R.L. (APPLIED TAMIL)         1           1         R.L. (APPLIED TAMIL)         1           2         R.A. (CONOMICS)         24           3         R.A. (INGLISH)         169           4         R.A. (INGLISH)         169           5         R.A. (INGLISH)         17           6         R.A. (INGLISH)         19           7         R.B.A. (MULI)         15           7         R.B.A. (MULIND MANAGEMENT)         20           8         R.B.A. (INJON MANAGEMENT)         13           9         R.C.A. (COMPUTER APPLICATIONS)         18           10         R.Com. (APPLIED COMMERCE)         19           11         R.Com. (INAMAGEMENT)         10           11         R.Com. (MANAGEMENT)         20           11         R.Com. (MANAGEMENT)         10           10         M.Com. (COMMERCE)         17           11         R.Com. (MANAGEMENT)         20                                                                                                    |                                                                |                             |                                                  |       |
| Programme         Count           1         R.A. (APPLIED TAMIL)         1           2         R.A. (APPLIED TAMIL)         1           2         R.A. (CONOMICS)         24           3         R.A. (INSURS)         24           4         R.A. (INSURS)         24           5         R.A. (INSURS)         16           6         R.A. (INSURS)         16           7         R.B.A. (INALISM AND MASS COMMUNICATION)         44           6         R.A. (INSURS ADMINISTRATION)         10           7         R.B.A. (INSURS ADMINISTRATION)         143           9         R.C.A. (COMMUTER APPLICATIONS)         19           10         R.Com. (APPLIED COMMERCE)         10           11         R.Som. (IANK MANAGEMINT)         15           11         R.Som. (IANK MANAGEMINT)         11           11         R.Com. (INALICAL MANAGEMINT)         126                                                                                                    | UG                                                             |                             | PG                                               |       |
| #         Pogramme         Count         #         Pogramme         Count           1         AL. (APPLIED TAMIL)         1         1         A.A. (APPLIED TAMIL)         1           2         B.A. (CONOMICS)         24         1         M.A. (ENGLISH)         125           3         B.A. (INGLISH)         169         3         M.A. (HISTORY)         1           4         B.A. (OURNALISM AND MASS COMMUNICATION)         4         5         M.A. (INSTORY)         10           5         B.A. (JUSINISS ADMINISTRATION)         4         5         M.A. (INSTORY)         10           6         B.A. (TAMIL)         15         5         M.C. (COMPUTER APPLICATIONS)         18           7         B.E.A. (WISTRE APPLICATIONS)         143         8         M.Com. (COMPUTER APPLICATIONS)         43           8         B.C.M. (APPLIED COMMERCE)         10         M.S.W. (COLAL WORK)         17           10         B.Com. (GMANCEMINT)         10         M.S.W. (COLALWORK)         17                                                                                                    |                                                                |                             |                                                  |       |
| 1       B.A. (APPLIED TAMIL)       1         2       B.A. (CONOMICS)       24         3       B.A. (ECONOMICS)       24         3       B.A. (ENGLISH)       169         4       B.C. (NIGLISH)       17         5       B.C. (NIGLISH)       75         6       B.A. (INSTORY)       75         7       B.C.A. (INVINCIATION)       4         8       B.C. (NINTON MANAGEMENT)       2         7       B.E.A. (INVINTON MANAGEMENT)       2         8       B.C. (COMPUTER APPLICATIONS)       18         9       B.C.A. (COMPUTER APPLICATIONS)       49         9       B.C.A. (COMPUTER APPLICATIONS)       49         9       B.C.S. (COMPUTER APPLICATIONS)       17         10       B.Com. (COMMERCE)       10         11       B.Com. (GANK MANAGEMENT)       10         12       B.Com. (GANK MANAGEMENT)       15         13       B.Com. (GANK MANAGEMENT)       10         14       B.Com. (GANK MANAGEMENT)       10         15       M.S.C. (BLOCHEMISTRY)       28                                                                                                    | # Programme                                                    | Count                       | # Programme                                      | Count |
| 2       B.A. (IRONOMICS)       24       2       M.A. (IRUSH)       125         3       B.A. (INGLISH)       169       3       M.A. (IRISTORY)       1         4       B.A. (ISTORY)       75       6       M.A. (IRUSH)       39         5       B.A. (JOURNALISM AND MASS COMMUNICATION)       4       5       M.A. (IRUSH)       39         6       B.A. (INITION MANAGEMENT)       15       6       M.C.A. (COMPUTER APPLICATIONS)       18         7       B.B.A. (INITIER APPLICATIONS)       13       6       M.C.M. (COMPUTER APPLICATIONS)       49         9       B.C.A. (COMPUTER APPLICATIONS)       19       6       M.C.M. (COMPUTER APPLICATIONS)       49         9       B.C.M. (APPLICATIONS)       19       6       M.C.M. (COMPUTER APPLICATIONS)       49         10       B.C.M. (APPLICATIONS)       19       10       M.S.W. (COLLAUTORS)       49         10       B.C.M. (APPLICATIONS)       19       10       M.S.W. (COLLAUTORS)       40         11       B.Com. (IGNMERCE)       10       M.S.W. (COLLAUTORS)       40         11       M.S.W. (EDICHINISTRY)       28       40       40         12       M.S.W. (EDICHINISTRY)       28       40       40                                                                                                    | 1 B.A. (APPLIED TAMIL)                                         | 1                           | 1 M.A. (ECONOMICS)                               | 4     |
| 3       B.A. (HISTORY)       1         4       B.A. (HISTORY)       75         5       B.A. (JOURNALISM AND MASS COMMUNICATION)       4         6       B.A. (TAMIL)       39         7       B.B.A. (AVIATION MANAGEMENT)       16         8       B.A. (TAMIL)       10         9       B.A. (AVIATION MANAGEMENT)       2         9       B.A. (AVIATION MANAGEMENT)       13         9       B.A. (AVIATION MANAGEMENT)       143         9       B.C.A. (COMPUTER APPLICATIONS)       16         10       B.C.M. (AVIATION MANAGEMENT)       10         11       B.C.M. (AVIATION MANAGEMENT)       10                                                                                                    | 2 B.A. (ECONOMICS)                                             | 24                          | 2 M.A. (ENGLISH)                                 | 126   |
| 4B.C. (HISTORY)754M.C. (TAMIL)395B.C. (CONURALISM AND MASS COMMUNICATION)45M.B.C. (RUSINESS ADMINISTRATION)1006B.C. (TAMIL)156M.C.A. (COMPUTER APPLICATIONS)187B.D.A. (AVIATION MANAGEMENT)27M.C.M. (COMPUTER APPLICATIONS)498B.C.A. (COMPUTER APPLICATIONS)1438M.C.M. (TIMANCIAL MANAGEMENT)810B.C.M. (APPLIER COMMERCE)10M.S.W. (COLLA MANAGEMENT)811B.C.M. (RANK MANAGEMENT)1511M.S.C. (BIOCHEMISTRY)28                                                                                                    | 3 B.A. (ENGLISH)                                               | 169                         | 3 M.A. (HISTORY)                                 | 1     |
| 5       B.A. (JOURNALISM AND MASS COMMUNICATION)       4       5       M.B.A. (BUSINESS ADMINISTRATION)       110         6       B.A. (TANIL)       15       6       M.C.A. (COMPUTER APPLICATIONS)       18         7       B.B.A. (BUSINESS ADMINISTRATION)       143       7       M.Com. (COMMUTER APPLICATIONS)       43         8       B.A. (BUSINESS ADMINISTRATION)       143       8       M.Com. (COMPUTER APPLICATIONS)       43         9       B.C.A. (COMPUTER APPLICATIONS)       191       9       M.Com. (COMAUNERCE)       8         10       B.Com. (APPLIER COMMUTER)       191       10       M.Com. (COMAUNER)       8         10       B.Com. (APPLIER COMMUTER)       15       10       M.S.W. (SOCIAL WORK)       17         11       B.Com. (EANK MARADEMNT)       15       11       M.S.C. (BICCHAINTRY)       28                                                                                                    | 4 B.A. (HISTORY)                                               | 75                          | 4 M.A. (TAMIL)                                   | 39    |
| 6     B.A. (TAMIL)     15     6     M.C.A. (COMPUTER APPLICATIONS)     15       7     B.B.A. (RIJON MARAGEMENT)     2     7     M.Com. (COMMUTER APPLICATIONS)     73       8     B.B.A. (BUSINESS ADMINISTRATION)     143     6     M.Com. (COMPUTER APPLICATIONS)     49       9     B.C.A. (COMPUTER APPLICATIONS)     19     M.Com. (FINANCIAL MANAGEMENT)     8       10     B.Com. (APPLIED COMMUTER)     10     M.S.W. (SOCIAL WORK)     17       11     B.Com. (BANK MARAGEMENT)     15     11     M.S.C. (BIOCHIMISTRY)     28                                                                                                    | 5 B.A. (JOURNALISM AND MASS COMMUNICATION)                     | 4                           | 5 M.B.A. (BUSINESS ADMINISTRATION)               | 110   |
| 7         B.B.A. (AVIATION MANAGEMENT)         2         7         M.Com. (COMMERCE)         73           8         B.B.A. (BUSINESS ADMINISTRATION)         143         8         M.Com. (COMPUTER APPLICATIONS)         49           9         B.C.A. (COMPUTER APPLICATIONS)         191         9         M.Com. (FINANCIAL MANAGEMENT)         8           10         B.Com. (APPLIED COMMERCE)         5         10         M.S.W. (SOCIAL WORK)         17           11         B.Com. (BANK MANAGEMENT)         15         11         M.S.C. (BIOCHEMISTRY)         28                                                                                                    | 6 B.A. (TAMIL)                                                 | 15                          | 6 M.C.A. (COMPUTER APPLICATIONS)                 | 18    |
| 8         R.B.A. (BUSINESS ADMINISTRATION)         143         8         M.Com. (COMPUTER APPLICATIONS)         49           9         R.C.A. (COMPUTER APPLICATIONS)         191         9         M.Com. (FINANCIAL MANAGEMENT)         8           10         R.Com. (APPLIED COMMERCE)         5         10         M.S.W. (SOCIAL WORK)         17           11         R.Com. (BANK MANAGEMENT)         15         11         M.S.C. (BIOCHENISTRY)         28                                                                                                    | 7 B.B.A. (AVIATION MANAGEMENT)                                 | 2                           | 7 M.Com. (COMMERCE)                              | 73    |
| 9         R.C.A. (COMPUTER APPLICATIONS)         191         9         M.Com. (FINANCIAL MANAGEMENT)         8           10         R.Com. (APPLIED COMMERCE)         5         10         M.S.W. (SOCIAL WORK)         17           11         R.Com. (GANK MANAGEMENT)         15         11         M.S.C. (BIOCHENISTRY)         28                                                                                                    | 8 B.B.A. (BUSINESS ADMINISTRATION)                             | 143                         | 8 M.Com. (COMPUTER APPLICATIONS)                 | 49    |
| 10         B.Com. (APPLIED COMMERCE)         5         10         M.S.W. (SOCIAL WORK)         17           11         B.Com. (BANK MANAGEMENT)         15         11         M.S.C. (BIOCHEMISTRY)         28                                                                                                    | 9 B.C.A. (COMPUTER APPLICATIONS)                               | 191                         | 9 M.Com. (FINANCIAL MANAGEMENT)                  | 8     |
| 11 B.Com. (BANK MANAGIMENT) 15 11 M.Sc. (BIOCHEMISTRY) 28                                                                                                    |                                                                |                             |                                                  |       |
|                                                                                                    | 10 B.Com. (APPLIED COMMERCE)                                   | 5                           | 10 M.S.W. (SOCIAL WORK)                          | 17    |
|                                                                                                    | 10 B.Com. (APPLIED COMMERCE)                                   | 5                           | 10 M.S.W. (SOCIAL WORK)                          | 17    |

This is the Landing Page of the Portal. This page has three sections namely UG (Core Courses), PG and Other UG Courses (Allied, Part I & II, NME, SBE, etc.). The user has

to click on the Name of the Subject to view the courses that are part of their curriculum. The Portal will show all the courses for the even semesters (II, IV, VI).

| B.A. (E0 | 8.A. (ECONOMICS)        |                                        |                            |          |            |
|----------|-------------------------|----------------------------------------|----------------------------|----------|------------|
| Show 1   | Show 10 entries Search: |                                        |                            |          |            |
|          | Semester 1              | Course                                 | Author E                   | Content  | Date       |
| 1        | н                       | 16ACCEC3 : MICRO ECONOMICS II          | Dr.B.Purushothaman         | • 🔫      |            |
| 2        | н                       | 16ACCEC3 : MICRO ECONOMICS II          | Dr. M. Hema Priyadharshini | ۵        | 03-07-2020 |
| 3        | н                       | 16ACCEC3 : MICRO ECONOMICS II          | Dr.B.Purushothaman         | ۵        | 13-05-2020 |
| 4        | н                       | 16ACCEC3 : MICRO ECONOMICS II          | Dr.B.Purushothaman         | •        | 12-05-2020 |
| 5        | н                       | 16ACCEC3 : MICRO ECONOMICS II          | Dr.B.Purushothaman         | •        | 13-05-2020 |
| 6        | н                       | 16ACCEC4 : INDIAN ECONOMIC DEVELOPMENT | B.SUMATHI                  | ۵        | 14-05-2020 |
| 7        | н                       | 16ACCEC4 : INDIAN ECONOMIC DEVELOPMENT | Ms.K.Archana               | ۵        | 02-07-2020 |
| 8        | н                       | 16ACCEC4 : INDIAN ECONOMIC DEVELOPMENT | B.SUMATHI                  | •        | 14-05-2020 |
| 9        | н                       | 16ACCEC4 : INDIAN ECONOMIC DEVELOPMENT | B.SUMATHI                  | ۵        | 14-05-2020 |
| 10       | н                       | 16ACCEC4 : INDIAN ECONOMIC DEVELOPMENT | B.SUMATHI                  | •        | 14-05-2020 |
| Showing  | 1 to 10 of 24 entries   |                                        |                            | Previous | 1 2 3 Next |

The student can click on the Name of the Course to see the e-content details pertaining to that course. For example, in the above image, the user clicks on the course 'Economics of Transportation'. This action will show the e-contents that are uploaded by any faculty for that course.

The above image shows that a e-content file is available for the Course 'Economics of Transportation'. The Name of the Faculty and Institution he/she belongs to is also shown here. The student has to click the green color button 'Download' to view the e-Content file (Displayed with an orange color arrow mark). Depending upon the file type and the user's device settings either the file gets downloaded or opens in the next tab of the user's web browser. Google Chrome and Mozilla Firefox are the preferred browsers for this process. Adobe Acrobat Reader is used to show the e-Contents.

#### 2. Search Facility

The Student can search and find the e-Contents using the search box displayed at the top right corner of this portal. The search box is depicted in the below picture with a green color arrow mark. The Search process enables the user to search the content using the following 4 different options.

- 1. Search e-Content by Subject Code
- 2. Search e-Content by Subject Title / Name of the Course
- 3. Search e-Content by Name of a Faculty / Author
- 4. Search e-Content by College Name

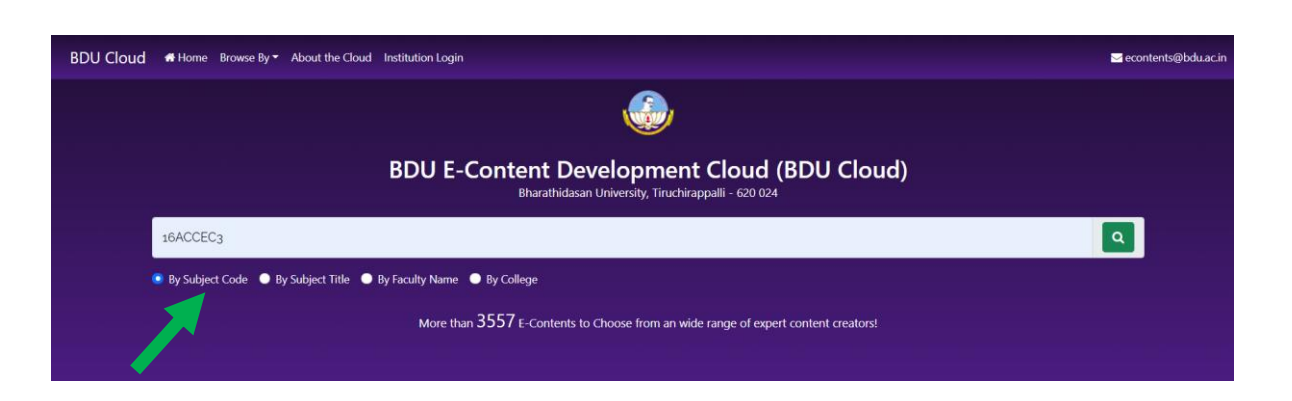

1. Search by 'Subject Code'

The above image shows an example of a user searching for e-Contents using a Subject Code. This search will get all the e-contents developed by various teachers / faculty / authors of this particular course code / subject code.

| how   | ow 10 entries            |                                                     |                                                                                                    |  | Search:              |                        |
|-------|--------------------------|-----------------------------------------------------|----------------------------------------------------------------------------------------------------|--|----------------------|------------------------|
| # 11  | Subject /<br>Semester    | Sub. Code, Part, Semester & Title                   | Author                                                                                                    |  | E-Content 11         | Date 1                 |
| 1     | B.A. (ECONOMICS) /<br>II | 16ACCEC3 - CC - II Semester - MICRO<br>ECONOMICS II | Dr.B.Purushothaman<br>DHARMAPURAM ADINAM ARTS COLLEGE, MAYILADUTHURAI                                        |  | <b>a</b><br>Download | 12-05-2020<br>15:15:09 |
| 2     | B.A. (ECONOMICS) /<br>II | 16ACCEC3 - CC - II Semester - MICRO<br>ECONOMICS II | Dr.B.Purushothaman<br>DHARMAPURAM ADINAM ARTS COLLEGE, MAYILADUTHURAI                                        |  | <b>₽</b><br>Download | 12-05-2020<br>15:22:28 |
| 3     | B.A. (ECONOMICS) /<br>II | 16ACCEC3 - CC - II Semester - MICRO<br>ECONOMICS II | Dr.B.Purushothaman<br>DHARMAPURAM ADINAM ARTS COLLEGE, MAYILADUTHURAI                                        |  | <b>♪</b><br>Download | 13-05-2020<br>01:33:12 |
| 4     | B.A. (ECONOMICS) /<br>II | 16ACCEC3 - CC - II Semester - MICRO<br>ECONOMICS II | Dr.B.Purushothaman<br>DHARMAPURAM ADINAM ARTS COLLEGE, MAYILADUTHURAI                                        |  | <b>♪</b><br>Download | 13-05-2020<br>03:19:04 |
| 5     | B.A. (ECONOMICS) /<br>II | 16ACCEC3 - CC - II Semester - MICRO<br>ECONOMICS II | Dr. M. Hema Priyadharshini<br>SENGAMALA THAYAAR EDUCATIONAL TRUST WOMEN'S COLLEGE,<br>MANNARGUDI, THIRUVARUR |  | <b>⊉</b><br>Download | 03-07-2020<br>04:18:21 |
| howir | ng 1 to 5 of 5 entries   |                                                     |                                                                                                    |  | Prev                 | ious 1 Next            |

### 2. Search by 'Course Name / Title'

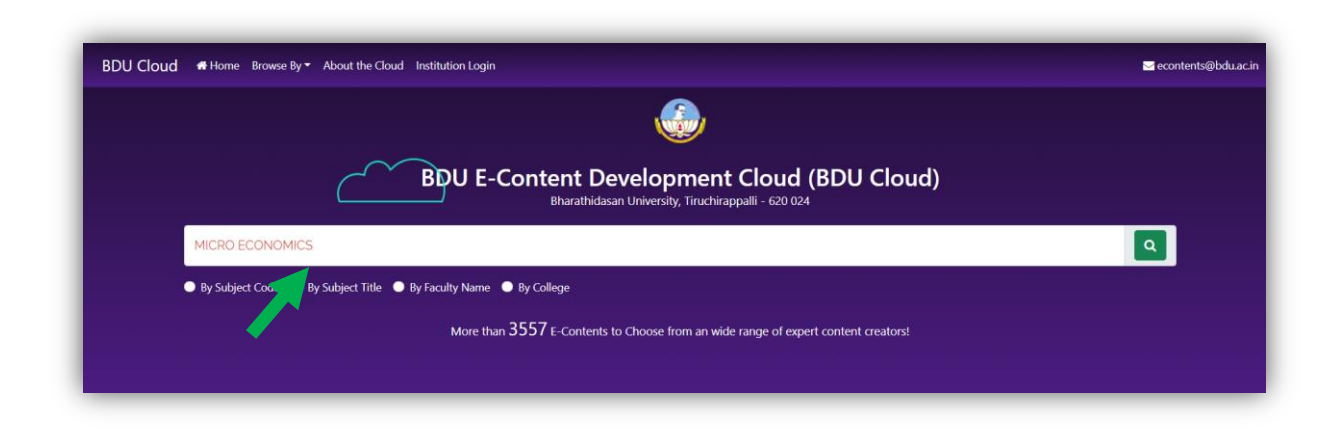

The above image shows an example of a user searching for e-Contents using the Name of the Course / Title of the Paper. This search will fetch all the e-Contents developed by various teachers / faculty / authors of this particular course title.

#### 3. Search by 'Faculty Name / Author Name'

| DU Cloud # Home Browse By - About the Cloud | 1 Institution Login                                                                                | <mark>⊠</mark> econtents@bdu.ac.i |
|---------------------------------------------|----------------------------------------------------------------------------------------------------|-----------------------------------|
|                                             |                                                                                                    |                                   |
|                                             | BDU E-Content Development Cloud (BDU Cloud)<br>Bharathidasan University, Tiruchirappalli - 620 024 |                                   |
| KUMAR                                       | _                                                                                                  | <b>Q</b>                          |
| By Subject Code      By Subject Title       | Faculty Name   By College                                                                          |                                   |
| 🧹                                           | More than 3557 E-Contents to Choose from an wide range of expert content creators!                 |                                   |

The above image shows an example of a user searching for e-Contents using the Name of a Faculty. This search will fetch all the e-Contents developed by that particular faculty for various subjects.

### 4. Search by 'College Name'

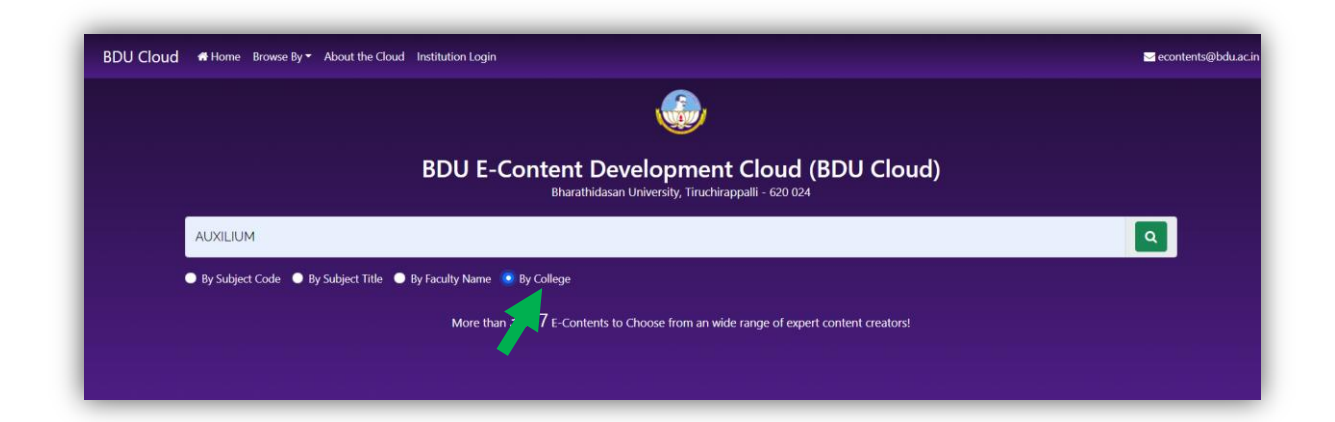

The above image shows an example of a user searching for e-Contents using the College / Institution Name. This search will fetch all the e-Contents developed by all faculty members pertaining to an institution / college.

For suggestions, write to <a>econtents@bdu.ac.in</a>